# システム移行に伴う追加のご案内 ~ 「会員ページの変更」について~

平素よりダンスエリアサージをご愛顧いただき誠にありがとうございます。 また、システム移行に伴う決済情報の再登録にご理解・ご協力いただき誠にありがとうございます。

2023年7月からのシステム移行に伴い、会員ページも変更となります。会員ページへはログインが必要となりますので、一度ログインをお試しいただきますよう お願いいたします。詳しくは、下記をご確認ください。

| - — -<br>                                                                                                    |                                                                                    |  |            |                                                                      |
|----------------------------------------------------------------------------------------------------|------------------------------------------------------------------------------------|--|------------|----------------------------------------------------------------------|
|                                                                                                    | ■ 会員ページの変更について(9月25日より利用)                                                          |  |            |                                                                      |
|                                                                                                    | 今までEPARKスクール会員証にて会員向けのお知らせを行っておりましたが、 <b>今後は<u>「DIGYM(デジム)」の会員ページ</u>を使用いたします。</b> |  |            |                                                                      |
| 会員ページへのログインで使用するアドレスは、現在「EPARKスクール会員証」に登録されているメールアドレスとなります。<br>お手数をおかけいたしますが、一度ログインをお試しいただきますようお願いいたします。<br>※ 会員ページへのログイン方法は下記の【会員ページについて】をご確認ください。 |                                                                                    |  |            |                                                                      |
|                                                                                                    |                                                                                    |  |            | ■ メールでの連絡について(9月25日より変更)                                             |
|                                                                                                    |                                                                                    |  | ,<br>,<br> | 当スクールよりメールで連絡をする際、基本的には <mark>【toiawase@d-surge.jp】</mark> を使用いたします。 |
|                                                                                                    | mail_magazine@mail01.appy-epark.com $\rightarrow$ toiawase@d-surge.jp              |  |            |                                                                      |
| 1                                                                                                    | 会員ページのお知らせ更新情報等もメールにて配信いたしますので、メールの受信設定をお願いいたします。                                  |  |            |                                                                      |

## 会員ページについて -1

今後、会員ページとして、『DIGYM(デジム)』というシステムを使用いたします。 会員ページへはログインが必要となり、ログインのための初期設定も必要となります。

### ■ 会員ページの使用用途

- ・スクールのお知らせ(レッスンスケジュール情報、キャンペーン情報、レッスン配信情報など)
- ・イベントのお知らせ(イベント開催情報、参加者向けのお知らせなど)
- ・予約(スペシャルレッスン、イベント参加など)
- ・登録情報の確認(優先連絡先、決済情報など)
- ・その他 ※必要に応じて都度お知らせいたします。

### ■ 会員ページへのURL

https://wdm314.digym.studio/mypage/admin.php

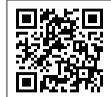

## ■ ログイン時に使用するメールアドレスについて

会員ページへのログインに使用するメールアドレスは、現在利用している「EPARKスクール会員証」に登録いただいているメールアドレスとなります。 1メールアドレスに対し会員1名の登録となっておりますので、兄弟姉妹や親子で会員の場合、会員ごとに異なるメールアドレスが登録されております。

ログイン時に使用するメールドレス宛に「toiawase@d-surge.jp」より、9月25日(月)にメールを送信しております。

メールタイトル:【ダンスエリアサージ】システム移行に伴う追加のご案内~「会員ページの変更」について~

こちらのメールが届いたアドレスがログインメールアドレスとなりますので、メールの受信をご確認ください。

メールが確認できない場合は、フロントまでお問い合わせください。登録されているアドレスをお伝えいたします。

## 会員ページについて -2

■ ログイン初期設定方法 -1

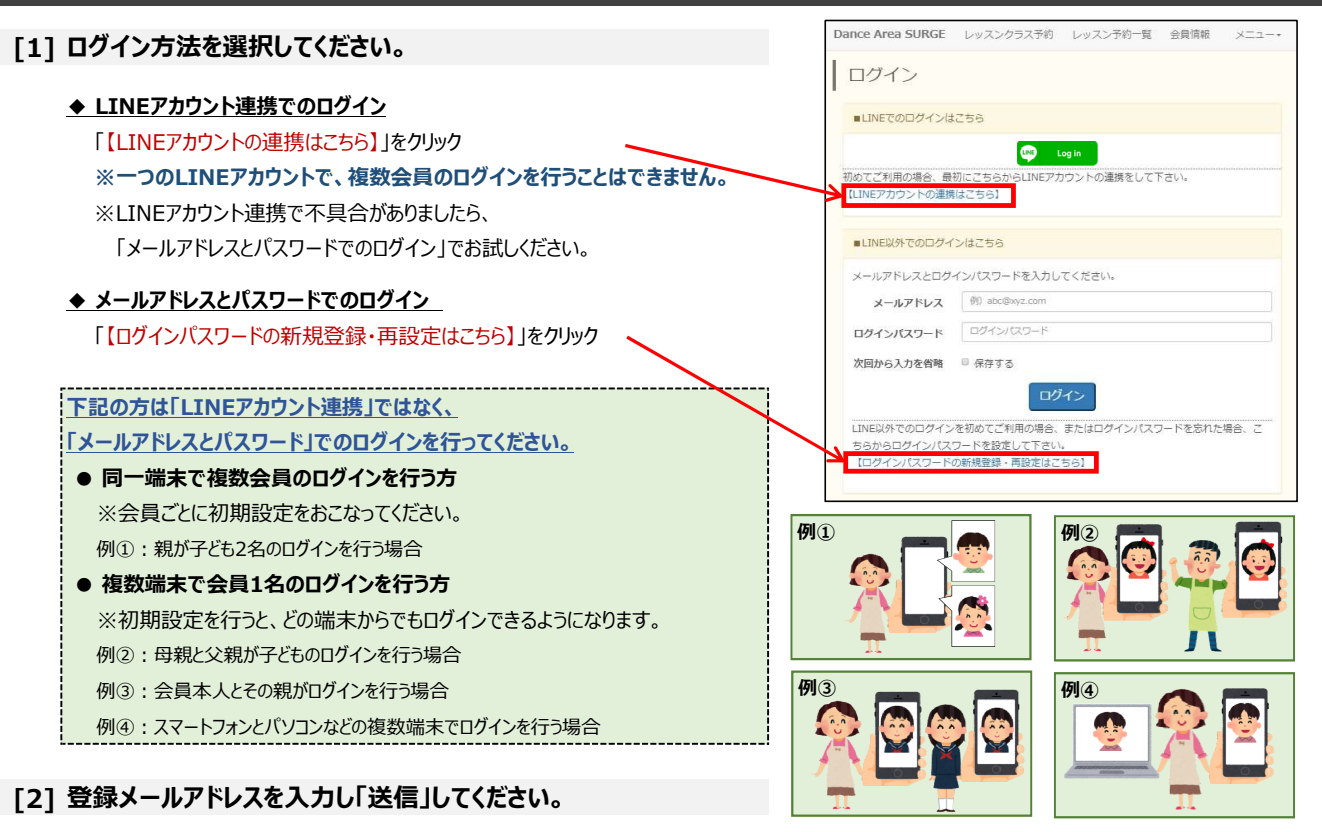

登録メールアドレスは、現在利用している「EPARKスクール会員証」に登録いただいているメールアドレスとなります。 詳しくは『■ログイン時に使用するメールアドレスについて』をご確認ください。

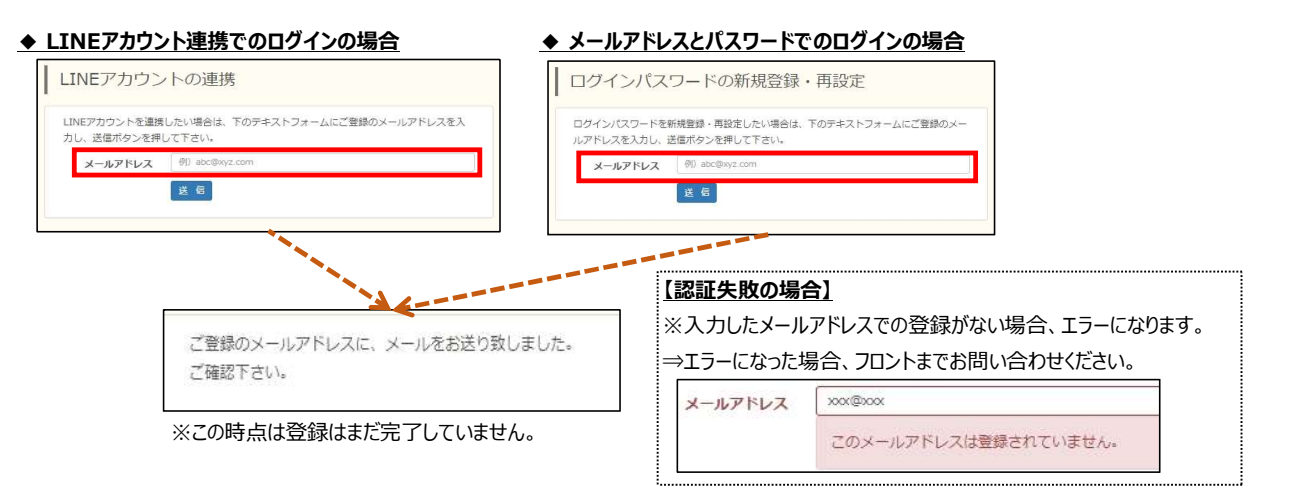

## [3] メールの受信を確認してください。

ご入力いただいたメールアドレス宛に「toiawase@d-surge.jp」から下記タイトルでメールが届きます。

- ◆ LINEアカウント連携でのログインの場合: [Dance Area SURGE] LINEアカウントの連携でのログインのお知らせ
- ◆ メールアドレスとパスワードでのログインの場合: [Dance Area SURGE] ログインパスワード再設定のお知らせ

#### <メールが届かない場合>

- ・迷惑メールフォルダに届いている可能性がございます。迷惑メールフォルダをご確認ください。
- ・メールの受信設定の影響で届いていない可能性がございます。

受信設定を確認し、「toiawase@d-surge.jp」が届くように設定し、改めて[2]を行ってください。

※ドメイン「@d-surge.jp」をドメイン受信できているかご確認の上、設定がされていない場合は、受信許可リストへ追加してください。

※なりすまし規制等の設定がある場合はご確認の上、制限を一時的に解除するなど行ってください。

※各設定の確認方法や変更方法は、各携帯電話会社やメールソフトのサポート等にお問い合わせください。

フロントにお問い合わせいただいても対応できかねますのでご了承ください。

【メール本文サンプル】

誠にありがとうございます。

下記ページよりパスワード の再設定を行って下さい。

https://wdm314.digym.studio /mypage/pass\_reminder\_for

m.php?rid=AAAAAAAAAAAAAAAAAAAAAAAAAAAAA ※このURLの有効時間は30

分です。お早めにお手続き

下さい。

○○のお客様へ SURGEをご利用頂きまして

## ■ ログイン初期設定方法 -2

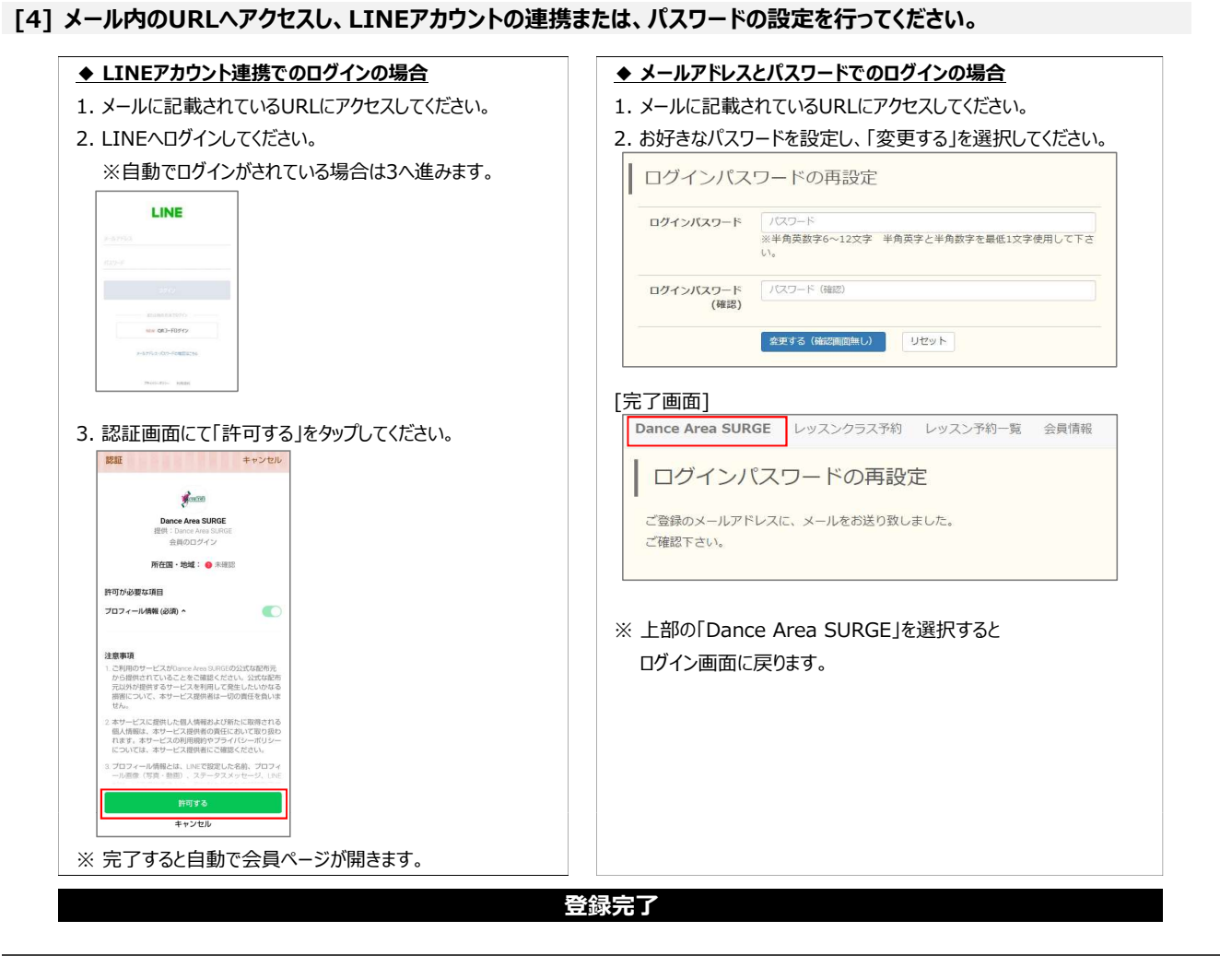

### ■ ログイン方法

| ご自身が設定した方法でログインをしてください。                            | Dance Area SURGE                                                                                                    | ]                                                                                              |
|----------------------------------------------------|----------------------------------------------------------------------------------------------------|------------------------------------------------------------------------------------------------|
| https://wdm314.digym.studio/mypage/login.php       | ログイン                                                                                                    |                                                                                                |
|                                                    |                                                                                                    | [TOP画面]                                                                                        |
| ◆ LINEアカウント連携をされた方                                 | 初めてご利用の場合、最初にこちらからLINEアカウントの連携をして下さ<br>い。<br>MINEアカウントの連携はこちら】                                                                                                    | ようこそ!匙太郎様                                                                                      |
| LINEアイコンが付いている緑の「Log in」を選択してください。                 | ■LINE以外でのログインはごちら                                                                                                    | ■2023/09/21 川崎<br>【当ページの利用方法】                                                                  |
|                                                    | <ul> <li>【ご利用のブラウザについて】</li> <li>Google Chrome、safariにてご利用をお願い致します。</li> <li>※ご利用のブラウザが「Internet Explorer (IE) やYahooなどの<br/>アブリ内ブラウザの場合、正常に動作しないことがあります。</li> </ul> | <ul> <li></li> <li>× ノニュー説明»</li> <li>Dance Area SURGE</li> <li>TOP画面(お知らせ画面)に戻ります。</li> </ul> |
| ◆ パスワードを設定された方<br>メールアドレスと設定したパスワードを入力し、           | メールアドレスとログインパスワードを入力してください。<br>メールアドレスまたは 会員番号<br>例) abc@wyz.com                                                                                                    | <b>レッスン予約</b><br>※現在は使用しておりません<br>レッスン予約の際に使用いたします。                                            |
| コグイン」を選択してください。<br><会員番号でログインする場合>                 | ログインパスワード<br>ログインパスワード<br>カワインパスワード                                                                                                    | レッスン予約一覧<br>※現在は使用しておりません。<br>予約したレッスンの一覧が表示されます。                                              |
| 最初に「0」をつけ、7桁にしてください。<br>例)「120000」の場合、「0120000」で入力 | □ 保存する<br>ログイン                                                                                                    | 会員情報<br>登録情報が確認できます。<br>ログインパスワードの変更もこちらから可能                                                   |
|                                                    | LINE以外でのログインを初めてご利用の場合、またはログインパスワードを忘れた場合、ごちらからログインパスワードを設定して下さい。<br>【ログインパスワードの新規登録・再設定はこちら】                                                                        | です。<br>ログインパスワード以外の情報は変更できま<br>せんので、変更希望の際はフロントまでお声<br>がけください。                                 |
|                                                    |                                                                                                    | ログアウト                                                                                          |